# Guide to applying for admission to the 40th cycle of PhD programmes 2024-2025

### **Before applying:**

- read the Call for Applications and Annex 'A' carefully
- check that you are in possession of the necessary admission requirements
- prepare all the documentation that will be attached to the application (in PDF format)

Applications must be submitted following the online procedure available at: <u>https://gomp.unicas.it/</u>. You must also register on Gomp if you have not already done so. Once registration has been completed, you can log in using your personal credentials. The following screen will appear

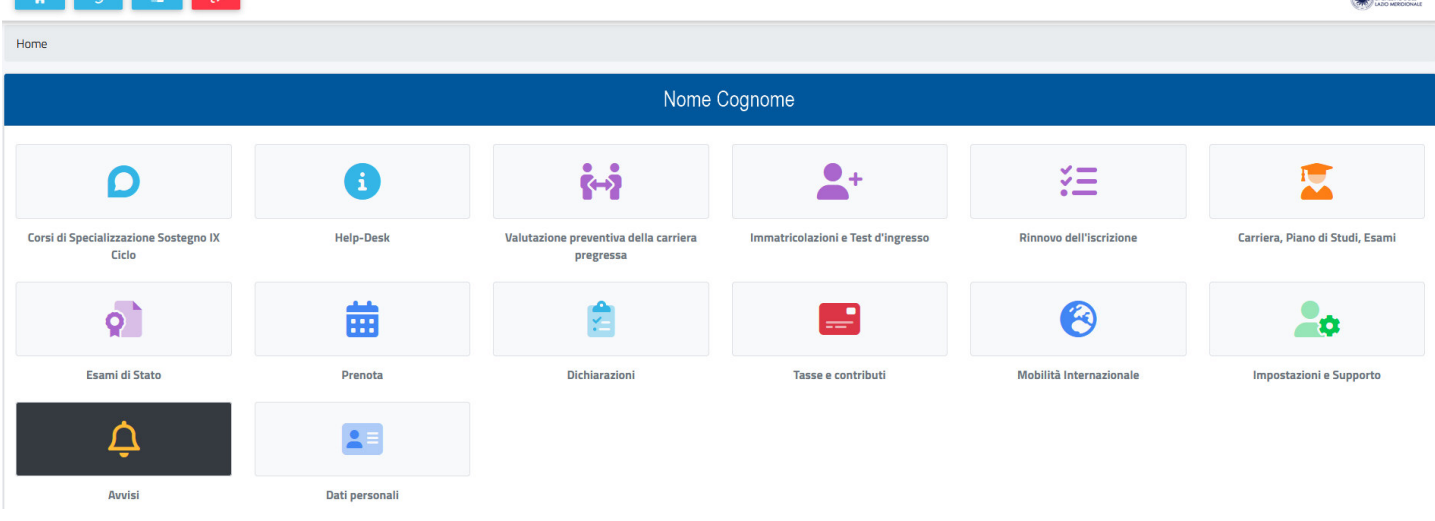

By clicking on *Immatricolazioni e Test d'ingresso* (*Enrolment and Entry Test*) the following menu will appear

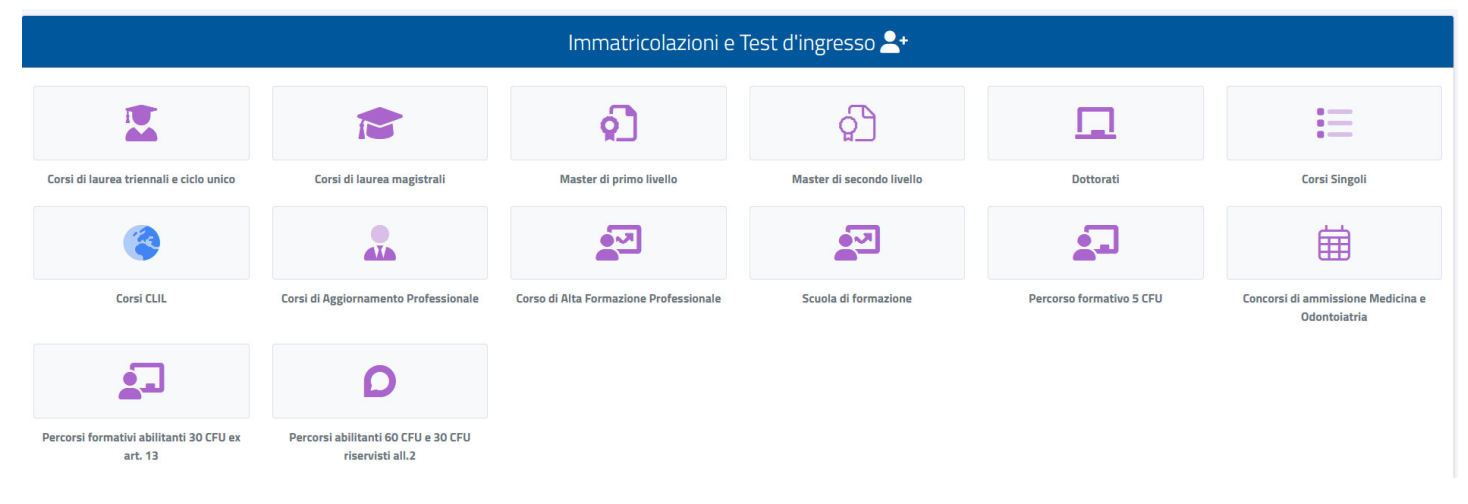

## Select Dottorati (PhD programmes) to access the following screen

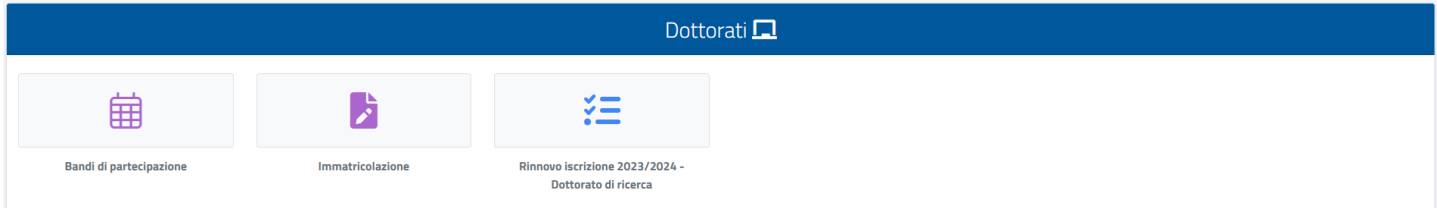

Click on Bandi di partecipazione (Calls for participation) to access the list of available courses

Home > Immatricolazioni e test > Dottorati

| Bandi di partecipazione 🛱                                                                                                    |  |
|----------------------------------------------------------------------------------------------------|--|
|                                                                                                    |  |
| Info                                                                                                    |  |
| Bando dottorato Economia e management per l'innovazione e la sostenibilità<br>Corsi:<br>Economia e management per l'innovazione e la sostenibilità<br>Data:<br>%%%/2024 130000<br>Termine prenotazione:<br>21/08/2024 120000                                                 |  |
| Bando dottorato Metodi, modelli e tecnologie per l'ingegneria<br>Corsi:<br>Metodi, modelli e tecnologie per l'ingegneria<br>Data:<br>«vm/m2022 100000<br>Termine prenotazione:<br>2/VGR/2024 120000                                                                          |  |
| Bando dottorato Modelli e contesti educativi: Sport, Inclusione e tecnologie<br>Corsi:<br>Modelli e contesti educativi: Sport, Inclusione e tecnologie<br>Data:<br>@cmorazzi 10000<br>Termine prenotazione:<br>21/08/2024 120000                                             |  |
| Bando dottorato Pubblica amministrazione e imprese per l'innovazione e lo sviluppo del territorio<br>Corsi:<br>Pubblica amministrazione e imprese per l'innovazione e lo sviluppo del territorio<br>Data:<br>2009/2024 1000000<br>Termine prenotazione:<br>21/09/2024 120000 |  |
| Bando dottorato Testi, contesti e fonti dall'antichità all'età contemporanea<br>Corsi:<br>Testi, contesti e fonti dall'antichità all'età contemporanea<br>Data:<br>osioni2022 esocol<br>Termine prenotazione:<br>21/08/2024 120000                                           |  |
| Legenda<br>Prenotato - vai alla ricevuta IIII<br>Esonero presente @<br>Prenota 2<br>Modifica ordinamento corsi selezionati 🎝                                                                                                    |  |

Select the course you are interested in by clicking on  $\checkmark$ 

UNVERSITÀ DEGU STUD DI CASSINO E DEL LAZIO MERCIONALE In the example, wishing to apply for admission to the Call for the course in Methods, Models and Technologies for Engineering, after having selected the programme on the previous page, the following screen will appear

Home > Immatricolazioni e test > Dottorati

|                                                               | Bandi di partecipazione 🛱  |          |
|---------------------------------------------------------------|----------------------------|----------|
|                                                               |                            |          |
| ÷                                                             | Cooline offertunes         |          |
|                                                               | Sceita errettuata          |          |
| Anno accademico<br>2024/2025                                  |                            |          |
| Denominazione                                                 |                            |          |
| Bando dottorato Metodi, modelli e tecnologie per l'ingegneria |                            |          |
|                                                               |                            |          |
|                                                               |                            |          |
| Link al bando                                                 |                            |          |
|                                                               | Scelta dei corsi di studio |          |
| Scegli un corso tra quelli elencati di seguito                |                            |          |
| Ordine scelta                                                 | Descrizione                |          |
| < Seleziona il corso di studi>                                |                            | ×        |
|                                                               |                            |          |
|                                                               | ANNULLA                    | CONFERMA |
| Click on                                                      |                            |          |
| < Seleziona il corso di studi>                                |                            | •        |
| and select the programme                                      |                            |          |
|                                                               |                            |          |
| Metodi, modelli e tecnologie per l'ingegneria                 |                            |          |

It will then be possible to select the curriculum of interest from the drop-down menu

| Seegnanco        | eegii un cu au quein enervau ur aegunu                                    |       |  |  |
|------------------|---------------------------------------------------------------------------|-------|--|--|
| Ordine<br>scelta | Descrizione                                                               |       |  |  |
| 1                | Metodi, modelli e tecnologie per l'ingegneria classe Dottorato di ricerca | ×     |  |  |
|                  | < Seleziona il curriculum>                                                |       |  |  |
|                  |                                                                           |       |  |  |
| < Selezi         | ngegneria civile e ambientale                                             | . · · |  |  |
|                  | Ingegneria dell'informazione                                              |       |  |  |
|                  | Ingegneria elektrica                                                      |       |  |  |
|                  | Ingegneria meccanica e gestionale                                         |       |  |  |
|                  | Ambienti e tecnologie per l'attività motoria                              |       |  |  |

Click on

(CONFIRM) to proceed to the next page

You must now upload all attachments (in PDF format) by clicking on Sfoglia... (Browse)

**N.B.** It is essential to upload the attachments in the list that have the indication (obbligatorio/mandatory), otherwise you will not be able to proceed with your application

| <del>~</del>                                                                                                    |                                                                                       |                |
|----------------------------------------------------------------------------------------------------|---------------------------------------------------------------------------------------|----------------|
| Allegati richiesti                                                                                                    |                                                                                       |                |
| Allegati richiesti per accedere al bando                                                                                                    |                                                                                       |                |
| Documento di riconoscimento (obbligatorio/mandatory)                                                                                                    |                                                                                       |                |
| Sfoglia Nessun file selezionato.                                                                                                    |                                                                                       |                |
| Curriculum - All. B (obbligatorio/mandatory)                                                                                                    |                                                                                       |                |
| Sfoglia) Nessun file selezionato.                                                                                                    |                                                                                       |                |
| Certificazione/autocertificazione carriera universitaria (obbligatorio/mandatory)                                                                                                    |                                                                                       |                |
| Sfoglia) Nessun file selezionato.                                                                                                    |                                                                                       |                |
| Progetto di ricerca - All. D (obbligatorio/mandatory)                                                                                                    |                                                                                       |                |
| Sfoglia ) Nessun file selezionato.                                                                                                    |                                                                                       |                |
| Lettera di presentazione 1 (obbligatorio/mandatory)                                                                                                    |                                                                                       |                |
| Sfoglia   Nessun file selezionato.                                                                                                    |                                                                                       |                |
| Lettera di presentazione 2 (obbligatorio/mandatory)                                                                                                    |                                                                                       |                |
| Sfoglia   Nessun file selezionato.                                                                                                    |                                                                                       |                |
| Lettera di presentazione 3 (eventuale)                                                                                                    |                                                                                       |                |
| Storija Nessun file selezionato                                                                                                    |                                                                                       |                |
|                                                                                                    |                                                                                       |                |
| 7500lin Nessun file selezionato                                                                                                    |                                                                                       |                |
| Bubblesvione 1 (auentusla)                                                                                                    |                                                                                       |                |
| Contin Necess file selected                                                                                                    |                                                                                       |                |
|                                                                                                    |                                                                                       |                |
| Pubblicazione z (eventuale)                                                                                                    |                                                                                       |                |
| STOgla Nessun file selezionato.                                                                                                    |                                                                                       |                |
| Pubblicazione 3 (eventuale)                                                                                                    |                                                                                       |                |
| Stoglia Nessun file selezionato.                                                                                                    |                                                                                       |                |
| Pubblicazione 4 (eventuale)                                                                                                    |                                                                                       |                |
| Sfoglia Nessun file selezionato.                                                                                                    |                                                                                       |                |
| Pubblicazione 5 (eventuale)                                                                                                    |                                                                                       |                |
| Sfoglia Nessun file selezionato.                                                                                                    |                                                                                       |                |
|                                                                                                    |                                                                                       |                |
| Seleziona il titolo conseguito. Deve essere uno dei titoli previsti per l'accesso al corso di laurea                                                                                                    |                                                                                       |                |
| Seleziona il titolo conseguito. Deve essere uno dei titoli previsti per l'accesso al corso di laurea                                                                                                    | ea Magistrale (DM 270/04) (MS)                                                        |                |
| Seleziona il titolo conseguito. Deve essere uno dei titoli previsti per l'accesso al corso di laurea<br>Classi ammesse: Laurea Estera (EE), Laurea Magistrale Ciclo Unico (DM 270/04) (LM), Laurea Specialistica (DM 509/99) (LS), Laurea Vecchio Ordinamento (LV), Laure                                                                                                    | ea Magistrale (DM 270/04) (MS)                                                        |                |
| Seleziona il titolo conseguito. Deve essere uno dei titoli previsti per l'accesso al corso di laurea<br>Classi ammesse: Laurea Estera (EE), Laurea Magistrale Ciclo Unico (DM 270/04) (LM), Laurea Specialistica (DM 509/99) (LS), Laurea Vecchio Ordinamento (LV), Laur                                                                                                    | ea Magistrale (DM 270/04) (MS)                                                        | ALTRE AZIONI • |
| Seleziona il titolo conseguito. Deve essere uno dei titoli previsti per l'accesso al corso di laurea Classi ammesse: Laurea Estera (EE), Laurea Magistrale Ciclo Unico (DM 270/04) (LM), Laurea Specialistica (DM 509/99) (LS), Laurea Vecchio Ordinamento (LV), Laur Anno accademico Dettagli                                                                                                    | ea Magistrale (DM 270/04) (MS)<br>Voto                                                | ALTRE AZIONI • |
| Seleziona II titolo conseguito. Deve essere uno dei titoli previsti per l'accesso al corso di laurea Ciassi ammesse: Laurea Estera (EE), Laurea Magistrale Ciclo Unico (DM 270/04) (LM), Laurea Specialistica (DM 509/99) (LS), Laurea Vecchio Ordinamento (LV), Laure Anno accademico Dettagli NESSUN TITOLO UNIVERSITARIO                                                                                                    | ea Magistrale (DM 270/04) (M5)<br>Voto                                                | ALTRE AZIONI • |
| Seleziona il titolo conseguito. Deve essere uno dei titoli previsti per l'accesso al corso di laurea Classi ammesse: Laurea Estera (EE), Laurea Magistrale Ciclo Unico (DM 270/04) (LM), Laurea Specialistica (DM 509/99) (LS), Laurea Vecchio Ordinamento (LV), Laure Anno accademico Dettagli NESSUN TITOLO UNIVERSITARIO                                                                                                    | ea Magistrale (DM 270/04) (MS)<br>Voto                                                | ALTRE AZIONI • |
| Seleziona il titolo conseguito. Deve essere uno dei titoli previsti per l'accesso al corso di laurea Classi ammesse: Laurea Estera (EE), Laurea Magistrale Ciclo Unico (DM 270/04) (LM), Laurea Specialistica (DM 509/99) (LS), Laurea Vecchio Ordinamento (LV), Laure Anno accademico Dettagli NESSUN TITOLO UNIVERSITARIO Bichiesta di misure connegesative                                                                                                    | ea Magistrale (DM 270/04) (MS)<br>Voto                                                | ALTRE AZIONI • |
| Seleziona il titolo conseguito. Deve essere uno dei titoli previsti per l'accesso al corso di laurea         Classi ammesse: Laurea Estera (EE), Laurea Magistrale Ciclo Unico (DM 270/04) (LM), Laurea Specialistica (DM 509/99) (LS), Laurea Vecchio Ordinamento (LV), Laure         Anno accademico       Dettagli         NESSUN TITOLO UNIVERSITARIO                                                                                                    | ea Magistrale (DM 270/04) (MS)<br>Voto                                                | AUTRE AZIONI - |
| Seleziona il titolo conseguito. Deve essere uno dei titoli previsti per l'accesso al corso di laurea         Classi ammesse: Laurea Estera (EE), Laurea Magistrale Ciclo Unico (DM 270/04) (LM), Laurea Specialistica (DM 509/99) (LS), Laurea Vecchio Ordinamento (LV), Laure         Anno accademico       Dettagli         NESSUN TITOLO UNIVERSITARIO         Richiesta di misure compensative         Brihiesta di misure compensative                                                                                                    | ea Magistrale (DM 270/04) (MS)<br>Voto                                                | ALTRE AZIONI • |
| Seleziona il titolo conseguito. Deve essere uno dei titoli previsti per l'accesso al corso di laurea         Classi ammesse: Laurea Estera (EE), Laurea Magistrale Ciclo Unico (DM 270/04) (LM), Laurea Specialistica (DM 509/99) (LS), Laurea Vecchio Ordinamento (LV), Laurea         Anno accademico       Dettagli         NESSUN TITOLO UNIVERSITARIO       Intervention (LV)         Richieste di misure compensative       Intervention (LV)                                                                                                    | ea Magistrale (DM 270/04) (MS)<br>Voto                                                | ALTRE AZIONI • |
| Seleziona il titolo conseguito. Deve essere uno dei titoli previsti per l'accesso al corso di laurea         Classi ammesse: Laurea Estera (EE), Laurea Magistrale Ciclo Unico (DM 270/04) (LM), Laurea Specialistica (DM 509/99) (LS), Laurea Vecchio Ordinamento (LV), Laurea         Anno accademico       Dettagli         NESSUN TITOLO UNIVERSITARIO       NESSUN TITOLO UNIVERSITARIO         Richieste di misure compensative       Richieste di misure compensative         Richieste di misure compensative       Dettagli e richieste                                                                                                    | ea Magistrale (DM 270/04) (MS)<br>Voto                                                | ALTRE AZIONI • |
| Seleziona il titolo conseguito. Deve essere uno dei titoli previsti per l'accesso al corso di laurea         Classi ammesse: Laurea Estera (EE), Laurea Magistrale Ciclo Unico (DM 270/04) (LM), Laurea Specialistica (DM 509/99) (LS), Laurea Vecchio Ordinamento (LV), Laurea         Anno accademico       Dettagli         NESSUN TITOLO UNIVERSITARIO       NESSUN TITOLO UNIVERSITARIO         Richieste di misure compensative       Richiesta di misure compensative         Richiesta di misure compensative       Dettagri ordinamento (LV), Laurea Specialistica (DM 509/99) (LS), Laurea Vecchio Ordinamento (LV), Laurea Specialistica (DM 509/99) (LS), Laurea Vecchio Ordinamento (LV), Laurea Specialistica (DM 509/99) (LS), Laurea Vecchio Ordinamento (LV), Laurea Specialistica (DM 509/99) (LS), Laurea Vecchio Ordinamento (LV), Laurea Vecchio Ordinamento (LV), Laurea Specialistica (DM 509/99) (LS), Laurea Vecchio Ordinamento (LV), Laurea Vecchio Ordinamento (LV), Laurea Vecchio Vecchio V                                                                     | ea Magistrale (DM 270/04) (MS)<br>Voto                                                | ALTRE AZIONI • |
| Seleziona il titolo conseguito. Deve essere uno dei titoli previsti per l'accesso al corso di laurea       Classi ammesse: Laurea Estera (EE), Laurea Magistrale Ciclo Unico (DM 270/04) (LM), Laurea Specialistica (DM 509/99) (LS), Laurea Vecchio Ordinamento (LV), Laurea         Anno accademico       Dettagli         NESSUN TITOLO UNIVERSITARIO       NESSUN TITOLO UNIVERSITARIO         Richieste di misure compensative       Richiesta di misure compensative         Richieste di misure compensative       Dichiarazioni e richieste         Opzioni prova       Lingua dell'accertamento linguistico                                                                                                    | ea Magistrale (DM 270/04) (MS)<br>Voto                                                | ALTRE AZIONI • |
| Seleziona il titolo conseguito. Deve essere uno dei titoli previsti per l'accesso al corso di laurea         Classi ammesse: Laurea Estera (EE), Laurea Magistrale Ciclo Unico (DM 270/04) (LM), Laurea Specialistica (DM 509/99) (LS), Laurea Vecchio Ordinamento (LV), Laure         Anno accademico       Dettagli         NESSUN TITOLO UNIVERSITARIO       NESSUN TITOLO UNIVERSITARIO         Richieste di misure compensative       Richiesta di misure compensative         Dettagli       Dettagli         Anno accademico       Richiesta di misure compensative         Cassi ammesse: Laurea Magistrale Ciclo Unico (DM 270/04) (LM), Laurea Specialistica (DM 509/99) (LS), Laurea Vecchio Ordinamento (LV), Laure         Richieste di misure compensative       NESSUN TITOLO UNIVERSITARIO         Opzioni prova       Dichiarazioni e richieste         Cassi admisure compensative       Cassi admisure compensative         Anno accedemico       Anno accedemico         Anno accedemico       Anno accedemico         Anno accedemico       Anno accedemico         Anno accedemico       Anno accedemico         Anno accedemico       Anno accedemico         Accertamento linguistico       Anno accedemico         Accertamento linguistico obbligatorio:       Anno accedemico                                                                                                    | ea Magistrale (DM 270/04) (MS)<br>Voto                                                | ALTRE AZIONI - |
| Seleziona il titolo conseguito. Deve essere uno del titoli previsti per l'accesso al corso di laurea   Classi ammesse: Laurea Estera (EE), Laurea Magistrale Ciclo Unico (DM 270/04) (LM), Laurea Specialistica (DM 509/99) (LS), Laurea Vecchio Ordinamento (LV), Laure   Anno accademico   Dettagli   NESSUN TITOLO UNIVERSITARIO   Richieste di misure compensative   Richieste di misure compensative   Dichiarazioni e richieste   Copzioni prova   Lingua dell'accertamento linguistico   Anno accedemico   Dichiarazioni e richieste   Dichiarazioni e richieste   ENG- English                                                                                                    | ea Magistrale (DM 270/04) (MS)<br>Voto                                                | ALTRE AZIONI • |
| Seleziona il titolo conseguito. Deve essere uno del titoli previsti per l'accesso al corso di laurea         Classi ammesse: Laurea Estera (EE), Laurea Magistrale Ciclo Unico (DM 270/04) (LM), Laurea Specialistica (DM 509/99) (LS), Laurea Vecchio Ordinamento (LV), Laurea         Anno accademico       Dettagli         Anno accademico       Dettagli         NESSUN TITOLO UNIVERSITARIO       Intere compensative         Richieste di misure compensative       Intere compensative         Richieste di misure compensative       Intere compensative         Intere compensative       Intere compensative         Richieste di misure compensative       Intere compensative         Richieste di misure compensative       Intere compensative         Opzioni prova       Intere compensative         Riscertamento linguistico obbligatorio:       Interese compensative         ENG - English       Interese company in the interese compensative                                                                                                    | ea Magistrale (DM 270/04) (MS)<br>Voto                                                | ALTRE AZIONI • |
| Seleziona il titolo conseguito. Deve essere uno del titoli previsti per l'accesso al corso di laurea   Classi ammesse: Laurea Estera (EE), Laurea Magistrale Ciclo Unico (DM 270/04) (LM), Laurea Specialistica (DM 509/99) (LS), Laurea Vecchio Ordinamento (LV), Laure   Anno accademico Dettagli   NESSUN TITOLO UNIVERSITARIO   Richieste di misure compensative   Richieste di misure compensative   Richieste di misure compensative   Copzioni prova   Lingua dell'accertamento linguistico   Richieste inisure compensative   Gozioni prova   Lingua dell'accertamento linguistico della prova   Richieste iniscre compensative                                                                                                    | ea Magistrale (DM 270/04) (MS)<br>Voto                                                | ALTRE AZIONI • |
| Seleziona II titolo conseguito. Deve essare uno del titoli previsti per l'accesso al corso di laurea   Classi ammesse: Laurea Estera (EE), Laurea Magistrale Ciclo Unico (DM 270/04) (LM), Laurea Specialistica (DM 509/99) (LS), Laurea Vecchio Ordinamento (LV), Laurea   Anno accademico Dettagli   NESSUN TITOLO UNIVERSITARIO   Richieste di misure compensative   Richieste di misure compensative   Opzioni prova   Lingua dell'accertamento linguistico   Filo - English   Richiesti di nisure telematico della prova                                                                                                    | ea Magistrale (DM 270/04) (MS)<br>Voto                                                | ALTRE AZIONI • |
| Seleziona ii ticlo conseguito. Deve essere uno dei ticli previsi per laccesso al corso di laurea   Classi annesse: Laurea Estera (EE), Laurea Magistrale Ciclo Unico (DM 270/04) (LM), Laurea Specialistica (DM 509/99) (LS), Laurea Vecchio Ordinamento (UV), Laurea   Anno accademico Dettagli   Anno accademico Dettagli   Richieste di misure compensative NESSUN TITOLO UNIVERSITARIO   Richieste di misure compensative Dichlarazioni e richieste   Opzioni prova Dichlarazioni e richieste   Large dell'accertamento linguistico obligatorios:<br>EIG- English Eigen dell'accertamento telematico della prova   Brichieste di ricerca Sono assegnista di ricerca                                                                                                    | ea Magistrale (DM 270/04) (MS)<br>Voto                                                | ALTRE AZIONI • |
| Stetzlona II titolo conseguito. Deve essare uno dei titoli previeti per l'accesso al coreo di laures   Classi ammesse: Laurea Estera (EE), Laurea Magistrale Ciclo Unico (DM 270/04) (LM), Laurea Specialistica (DM 509/99) (LS), Laurea Vecchio Ordinamento (LV), Laure Anno accademico Dettagli NESSUN TTOLO UNIVERSITARIO Richiesta di misure compensative Bichiesta di misure compensative Optioni prova Cacertamento Inguistico Fichiesta di misure compensative Pichiesta di misure compensative Pichiesta di misure compensative Pichiesta di misure compensative Pichiesta di misure compensative Pichiesta di misure compensative Dichiarazioni e richiesta Optioni prova Cacertamento Inguistico Fichiesta di misure compensative Pico al valutazione Picova di valutazione                                                                                                    | ea Magistrale (DM 270/04) (MS)<br>Voto                                                | ALTRE AZIONI • |
| Seleziona II tiblo conseguito. Deve essere uno dei tibli previsti per l'accesso al corso di laurea   Classi ammesse: Laurea Estera (EE), Laurea Magistrale Ciclo Unico (DM 270/04) (LM, Laurea Specialistica (DM 509/99) (LS), Laurea Vecchio Ordinamento (UV), Laure   Anno accademico Dettagli   Anno accademico Dettagli   Richieste di misure compensative Insure compensative    Coptoni prova  Coptoni prova | ea Magistrale (DM 270/04) (MS)<br>Voto                                                | ALTRE AZIONI • |
| Steatona II tible conseguita. Deve easers uno del tibli previsti per l'accesso al cons di laurea   Cassi ammesse: Laurea Estera (EE), Laurea Magistrale Ciclo Unico IDM 270/04) (UM, Laurea Specialistica IDM 509/99) (US), Laurea Vecchio Drdinamento (UV), Laura   Anno accademico Dettagli   NESSUN TITOLO UNIVERSITARIO   Bichieste di misure compensative   Cozooni prova   Ungua dell'accertamento linguistico   Fisci - English   Costeminento telematico della prova   Cozooni prova                                                                                                    | ea Magistrale (DM 270/04) (MS)                                                        | ALTRE A2IONI • |
| Stelatea II Italia conseguita. Deve essere uno dei Itali proviati per l'accesso al corso di laurea   Classi ammesse: Laurea Estere (EE), Laurea Magistrale Colo Unico DM 270/04) (LML, Laurea Specialistica (DM 509/99) (LS), Laurea Vecchio Ordinamento (UA), Laurea   Anno accademico Dettagit   Anno accademico Dettagit   Rebiesta di misure compensative Itabiasco di misure compensative   Brebiesta di misure compensative Dethagita di misure compensative   Optioni prova Dethagita di noisure compensative   Coponi prova Echelasta di misure compensative   Coponi prova Echelasta di noisure compensative   Coponi prova Echelasta di noisure compensative   Coponi prova Echelasta di noisure compensative   Coponi prova Echelasta di neguistico abbigatorio:   Ende i sostenimento linguistico abbigatorio: Econo assegnista di ricerca   Curga di sostenimento tetramato della prova Preva di valutazione   Curga di sostenimento della prova -                                                                                                    | ea Magistrale (DM 270/04) (MS)<br>Voto                                                | ALTRE A2IONI • |
| Indexed with the consequence. Now easers with definition per lacense all across of lacense     Area accademice     Indexed adminuter compensative     Indexed adminuter compensative        Indexed adminuter compensative <td>ea Magistrale (DM 270/04) (MS)</td> <td>ALTRE AZIONI •</td>                                                                                                    | ea Magistrale (DM 270/04) (MS)                                                        | ALTRE AZIONI • |
| Ideal and libble consequès. Does asser une de libble previets per lacesso al coro di laure     Ideal ammesse: Laurea Estera IEE]. Laurea Magistrale Cido Unico IDM 2700-00 [LM]. Laurea Specialistica (DM 5009-00] (LS], Laurea Vecchio Ordinamento UN, Laure     Anna accademnico        Anna accademnico        Anna accademnico        Anna accademnico        Anna accademnico        Anna accademnico        Anna accademnico           Anna accademnico           Anna accademnico                 Anna accademnico                          Anna accademnico <td>ea Magistrale (DM 270/04) (MS)</td> <td>ALTRE AZIONI •</td>                                                                                                    | ea Magistrale (DM 270/04) (MS)                                                        | ALTRE AZIONI • |
| Anno accademico Detagli   Anno accademico Detagli   Anno accademico Messua TITOLO UNIVERSITARIO   Belietes di misure compensative   Conoro pros   Conoro pros   Conoro seguistato   Detagli   Conoro seguistato   Detagli   Conoro pros   Una di difectoriamento linguisto   Pro- di cualutationo   Conoro seguistato   Detagli   Conoro pros   Una di difectoriamento linguisto   Conoro seguistato   Conoro seguistato   Conoro seguistato   Cono accademico della prosa   Cono accademico della prosa   Cono accademico della prosa                                                                                                    | ea Magistrale (DM 270/04) (MS) Voto Voto                                              | ALTRE A2IONI - |
| Anno accodemico Dettagil   Anno accodemico Dettagil   Anno accodemico NESSUN TITOLO UNVERSITARD   Rechesta di misure compensative   Copora prova   Copora prova                                                                                                    | ea Magistrale (DM 270/04) (MS)<br>Voto<br>Voto<br>1 1 1 1 1 1 1 1 1 1 1 1 1 1 1 1 1 1 |                |

INDIETRO

# Once it has been inserted, the name of the file will appear in blue. By clicking on $\times$ it is possible to delete the file and upload another one.

Allegati richiesti

| Allegati richiesti per accedere al bando                                                                           |
|----------------------------------------------------------------------------------------------------|
| Documento di riconoscimento.pdf ×                                                                                  |
| Curriculum - All. B (obbligatorio/mandatory)<br>Curriculum.pdf ×                                                   |
| Certificazione/autocertificazione carriera universitaria (obbligatorio/mandatory)<br>Certificazione carriera.pdf × |
| Progetto di ricerca - All. E (obbligatorio/mandatory)<br>Progetto di ricerca.pdf ×                                 |
| Lettera di presentazione 1 (obbligatorio/mandatory)<br>Lettera presentazione 1.pdf ×                               |
| Lettera di presentazione 2 (obbligatorio/mandatory)<br>Lettera presentazione 2.pdf ×                               |
| Lettera di presentazione 3 (eventuale)         Scegli file         Nessun file selezionato                         |
| Lettera di presentazione 4 (eventuale)         Scegli file         Nessun file selezionato                         |
| Pubblicazione 1 (eventuale)<br>Pubblicazione 1.pdf×                                                                |
| Pubblicazione 2 (eventuale) Pubblicazione 2.pdf×                                                                   |
| Pubblicazione 3 (eventuale)         Scegli file         Nessun file selezionato                                    |
| Pubblicazione 4 (eventuale)         Scegli file         Nessun file selezionato                                    |
| Pubblicazione 5 (eventuale)         Scegli file         Nessun file selezionato                                    |

It is then necessary to indicate the type of the academic qualification you already have or which you will obtain within the deadline indicated in the competition notice

**N.B.** If the academic qualification is already present in the system, it will show up in the relative field. Otherwise, insert it using the keys and "Aggiungi titolo" (Add qualification)

|                                       | Seleziona il titolo conseguito. Deve essere uno dei titoli previsti per l'accesso al corso di laurea               |                                         |                |
|---------------------------------------|----------------------------------------------------------------------------------------------------|-----------------------------------------|----------------|
| Classi ammesse: Laurea Estera (EE), L | aurea Magistrale Ciclo Unico (DM 270/04) (LM), Laurea Specialistica (DM 509/99) (LS), Laurea Vecchio Ordinamento ( | LV), Laurea Magistrale (DM 270/04) (MS) |                |
|                                       |                                                                                                    |                                         | ALTRE AZIONI - |
| Anno accademico                       | Dettagli                                                                                                    | Voto                                    |                |
|                                       | NESSUN TITOLO UNIVERSITARIO                                                                                        |                                         |                |
|                                       |                                                                                                    |                                         |                |

In order to insert the title of the qualification, click on the relative area and insert the first letters of the text – a drop-down menu will appear containing a series of possible choices that may be selected accordingly. (For example – in the space for Ateneo (University), if you are searching for the University of Cassino, by typing in CASS a series of options will appear, among which there will be the University of Cassino and Lazio Meridionale. Similarly, in the row Tipologia del titolo (Type of title), by typing LAUREA a list of the various types of Degree will appear)

| Dati principali de                               | el titolo universitario  |
|--------------------------------------------------|--------------------------|
| Anno accademico (x                               | xxx/yyyy es. 2013/2014)* |
| 2015/2016                                        |                          |
|                                                  | Ateneo estero            |
| A                                                | steneo*                  |
|                                                  |                          |
|                                                  |                          |
| CASS                                             |                          |
| Accademia di Belle Arti Leg. Ricon. PICASSO      |                          |
| City University London - CASS Business School (F | (egno Unito)             |
| City University London - CASS Business School (F | (egno Unito)             |
| City University London - CASS Business School (F | Regno Unito)             |
| Università degli Studi di CASSINO e del LAZIO ME | RIDIONALE                |
|                                                  |                          |
| Dati principali di                               | el titolo universitario  |
| Anno accademico (x                               | xxx/yyyy es. 2013/2014)* |
| 2015/2016                                        |                          |
|                                                  | Ateneo estero            |
| LAUREA                                           |                          |
|                                                  |                          |
|                                                  |                          |
| Laurea wagistrale                                |                          |
| Laurea Magistrale Ciclo Unico                    |                          |
| Laurea Specialistica                             |                          |
| Laurea Triennale                                 |                          |
| Laurea Vecchio Ordinamento                       |                          |

#### If necessary, it is possible to request support/compensatory measures

| Richiesta di misure compensative |
|----------------------------------|
| Richieste di misure compensative |
| Richiesta di misure compensative |

For specific courses it is necessary to indicate the language chosen for language assessment (in this case only a knowledge of English is required, therefore the field will already be filled in)

| Dichiarazioni e richies                | te |
|----------------------------------------|----|
| Opzioni prova                          |    |
| Lingua dell'accertamento linguistico   |    |
|                                        | ~  |
| Accertamento linguistico obbligatorio: |    |
| ENG - English                          |    |

If applicable, it is possible to indicate -1) a request for an online oral exam 2) that you hold a research grant

🗆 Richiedo il sostenimento telematico della prova

🗆 Sono assegnista di ricerca

Laurea Vecchio Ordinamento

### Where required, it is necessary to select the language in which the exam will be taken

|    | Prova di valutazione                               |  |
|----|----------------------------------------------------|--|
|    |                                                    |  |
| Li | ngua di sostenimento della prova                   |  |
|    | < Seleziona la lingua di sostenimento della prova> |  |
|    |                                                    |  |
|    | ITA - Italian                                      |  |
|    | ENG - English                                      |  |

Subsequently, clicking on (CONFIRM) leads to the next page, where it is necessary to specify whether or not you intend to benefit from the scholarship grant:

|                                                                                                    | Bandi di partecipazione 🛱                                                                                                    |                                                                        |
|----------------------------------------------------------------------------------------------------|----------------------------------------------------------------------------------------------------|------------------------------------------------------------------------|
|                                                                                                    | XL Ciclo dottorati Questionario dichiarazione borsa                                                                                                    |                                                                        |
| <ul> <li>Richiedo di poter beneficiare di<br/>sarà inferiore a Euro 16.243,00<br/>l'importo percepito per l'anno</li> <li>Non richiedo di poter beneficia</li> </ul> | alla borsa di studio, e, a tal proposito, dichiaro: di non aver usufruito in precedenza di nessuna borsa di studio per la frequenza di corsi di dottorato;che il mio reddito, relativamente all'anno<br>; di essere a conoscenza che, qualora sulla base della graduatoria di merito risultassi vincitore di borsa di studio, in caso di superamento del predetto limite di reddito sono tenuto a rinunci<br>irferimento.<br>re della borsa di studio                                                                                                    | di erogazione della borsa di studio,<br>are alla stessa e a restituire |
|                                                                                                    | INDIETRO                                                                                                    | IVIA QUESTIONARIO                                                      |
| Once the choice<br>summary page                                                                                                    | e has been made, you must click on INVIA QUESTIONARIO (SEND QUE will appear                                                                                                    | STIONNARE). A                                                          |
|                                                                                                    | Bandi di partecipazione 🗰                                                                                                    |                                                                        |
|                                                                                                    | Verifica la correttezza dei dati inseriti, una volta confermato non potrai più modificarli<br><b>Riepilogo</b>                                                                                                    |                                                                        |
|                                                                                                    | Anno accademico: 2024/2025 Date selezionate: 04/09/2024 10:00 Area didattica di Ingegneria – Aula Magna – Via G. Di Biasio, 43 – Cassino Prova orale<br>Scelta n. 1<br>Struttura didattica: Dipartimento: Ingegneria Elettrica e dell'Informazione "Maurizio Scarano"<br>Denominazione: Metodi, modelli e tecnologie per l'ingegneria<br>Categoria amministrativa: N/D<br>Curriculum: Ingegneria civile e ambientale<br>Titolo di studio<br>a.a. 2015/2016 Laurea Magistrale Classe: LM-23 Manifesto: Ingegneria Civile - Ateneo: Università degli Studi di CASSINO e del LAZIO MERIDIONALE voto: 110/110<br>Data conseguimento: 15/05/2016<br>Dichiarazioni e richieste<br>Lingua di sostenimento: Italian<br>Compilazione questionario: XL Ciclo dottorati Questionario dichiarazione borsa |                                                                        |
|                                                                                                    | INDIETRO                                                                                                    | CONFERMA                                                               |
| By clicking on<br>Selecting instea<br>following screer                                                                                                    | (BACK) it is possible to review the application and<br>(CONFIRM) allows you to submit your applic<br>will confirm that your application has been transmitted correctly.                                                                                                    | make changes.<br>cation, and the                                       |
|                                                                                                    | Banul ur partecipazione 🌐                                                                                                    |                                                                        |
|                                                                                                    | Ricevuta iscrizione bando                                                                                                    |                                                                        |
| Iscrizione bando ef                                                                                                    | fettuata con successo in data 16/07/2024 alle ore 14:00, con numero di invio 17043656.4 e codice di autentica 1FDCB39DD198ECC7A12B321106CD09A4E291038639D1CE540EB                                                                                                    | F47099DDAFE25                                                          |

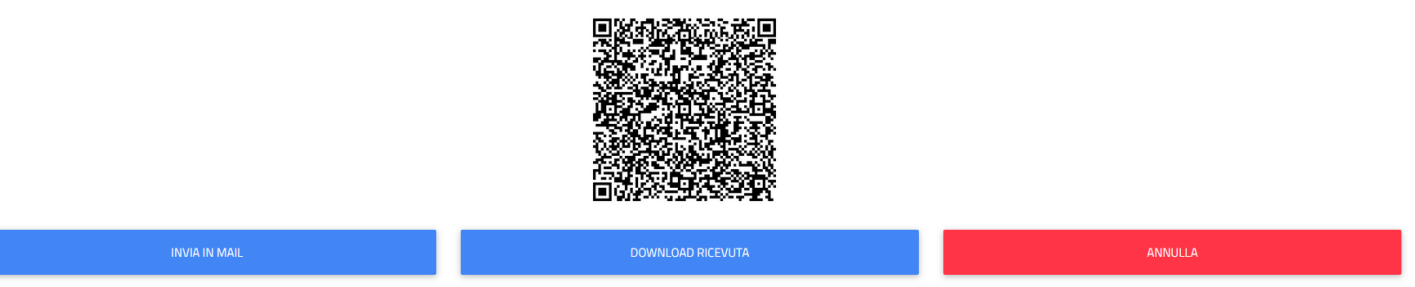

At this point it will still be possible to cancel the application and resubmit a new one by clicking on
. This will result in the cancellation of all data entered

If you want to complete the registration procedure, you will have to return to the home page and click on the icon Taxes and contributions and then on Payments. You will be directed to the following page

| J    |                                                  | Pa     | ıgamenti 📰  |            |        |                |
|------|--------------------------------------------------|--------|-------------|------------|--------|----------------|
| Da p | oagare                                           |        |             |            |        | ALTRE AZIONI - |
|      | Descrizione                                      |        | Importo (€) | Scadenza   |        |                |
|      | 0011 Contributo iscrizione concorso<br>2024/2025 |        | 40,00       | 21/08/2024 | pagoPg | ₩              |
|      |                                                  | Totale | 40,00       |            |        |                |

where it will be possible to select and download the form 'PagoPA' which allows you to pay through banks, the Post Office or other authorised establishments. Or, you may pay directly by credit card.

**N.B.** <u>Under penalty of exclusion</u>, payment must be made by August 21,2024

Once payment has been made, the application for the public selection will be confirmed.